È disponibile un apposito sito web per il pagamento del corso e la contestuale generazione dell'avviso di pagamento da utilizzarsi per effettuare il pagamento presso gli intermediari bancari abilitati, secondo le modalità da essi stabilite (Banche, Lottomatica e altri).

Si ricorda che l'avviso di pagamento deve essere pagato per l'intero importo indicato (non è ammesso il pagamento parziale).

Il portale è raggiungibile al seguente link e richiede una registrazione solamente al primo accesso:

#### https://uniupo.temposrl.it/EasyPagamenti/

(occorre abilitare i pop-up nel browser utilizzato per poter fruire del portale).

**ATTENZIONE**: prima di procedere con la registrazione, accertarsi di avere accesso alla casella di posta elettronica che si indicherà nella pagina dei dati anagrafici. Questo per poter leggere e immettere il codice di attivazione ricevuto per email senza lasciar scadere la sessione.

# REGISTRAZIONE

Se non si dispone ancora di un account su *easypagamenti.uniupo.it*, nella seguente schermata cliccare su "Registrati".

| Easy Pagamenti                                                                            |  |
|-------------------------------------------------------------------------------------------|--|
|                                                                                           |  |
| Inserire i dati necessari per accedere ai servizi.                                        |  |
| Nome Utente:<br>Password<br>Data: 03/04/2019                                              |  |
| Login<br>Hai dimenticato la password ?<br>Reimposta<br>Non hai un Account ?<br>Registrati |  |

Nella successiva schermata compilare tutti i campi obbligatori proposti, immettendo un nome utente e una password a scelta. La data di nascita va immessa nel formato gg/mm/aaaa.

# ATTENZIONE: chi intende avvalersi di detrazioni fiscali o agevolazioni previste dal welfare del proprio datore di lavoro, deve necessariamente immettere qui i dati personali del corsista.

**Porre attenzione alla compilazione del campo** *Email*, perché è l'indirizzo a cui verrà inviata copia dello IUV (Identificativo Univoco Versamento, ovvero il codice che identifica univocamente il pagamento all'interno di una Pubblica Amministrazione), se non viene stampato direttamente dal sito.

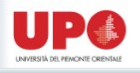

| Nome Utente*:                    | giacomo.leopardi                  |                            |
|----------------------------------|-----------------------------------|----------------------------|
| Password*:                       |                                   |                            |
| Conferma Password*:              |                                   |                            |
| eleziona il tuo profilo'         |                                   |                            |
| Persona fisica                   |                                   |                            |
| Persona Giuridica                |                                   |                            |
| eleziona il Tipo reside          | enza*                             |                            |
|                                  |                                   |                            |
| <sup>®</sup> Residente in Italia |                                   |                            |
| Residenti fuori dall'UE          |                                   |                            |
| Residenti in altri paesi         | dell'UE                           |                            |
| Email*:                          |                                   |                            |
| PEC:                             |                                   |                            |
| Nome*:                           |                                   |                            |
| Cognome*:                        |                                   |                            |
| Data di Nascita*:                |                                   |                            |
| Codice Fiscale*:                 |                                   |                            |
| Codice Fiscale Estero:           |                                   |                            |
| Codice Destinatario:             |                                   |                            |
|                                  |                                   |                            |
| campi obbligatori                |                                   |                            |
|                                  |                                   |                            |
| Consenso al                      | trattamento dei dati personali    | e sensibili                |
| (art. 23 Decreto                 | Legislativo 196/2003)             | <u>^</u>                   |
| Informativa ex art.              | 13 d. Lgs. 196/2003               | •                          |
| Il sottoscritto esprime il prop  | rio consenso al trattamento dei p | ropri dati per le finalità |
| relative al presente pagamento.  |                                   |                            |
|                                  |                                   | Registrati                 |
|                                  |                                   |                            |

Dopo aver cliccato su "Registrati", il sistema segnalerà l'avvenuta registrazione e invierà automaticamente un codice di attivazione all'indirizzo email indicato.

| Easy Pagamenti                           |
|------------------------------------------|
| Registrazione completata. Attiva Account |

Cliccando su "Attiva Account" nella schermata seguente, il sistema, per procedere all'attivazione dell'account, richiederà l'immissione del codice inviato e l'indirizzo email a cui è stato inviato.

| Attivazione Account                                                                                       |  |
|----------------------------------------------------------------------------------------------------|--|
| Inserisci la email con la quale ti sei registrato e il codice di<br>attivazione che hai ricevuto via mail |  |
| Email:                                                                                                    |  |
| Codice:                                                                                                   |  |
| Attiva Account                                                                                            |  |

Il codice di attivazione ha una durata di 15 minuti, ma all'interno dell'email di attivazione è anche riportato un indirizzo, cliccando sul quale è possibile chiedere un nuovo codice di attivazione. L'indirizzo è il seguente <u>https://easypagamenti.uniupo.it/CodeResend.aspx</u>.

#### ACCESSO AL PORTALE DEI PAGAMENTI

Effettuato il login sul sito, comparirà la seguente schermata, dove occorre puntare il mouse su "Accedi al portale dei pagamenti" e cliccare su "Cataloghi".

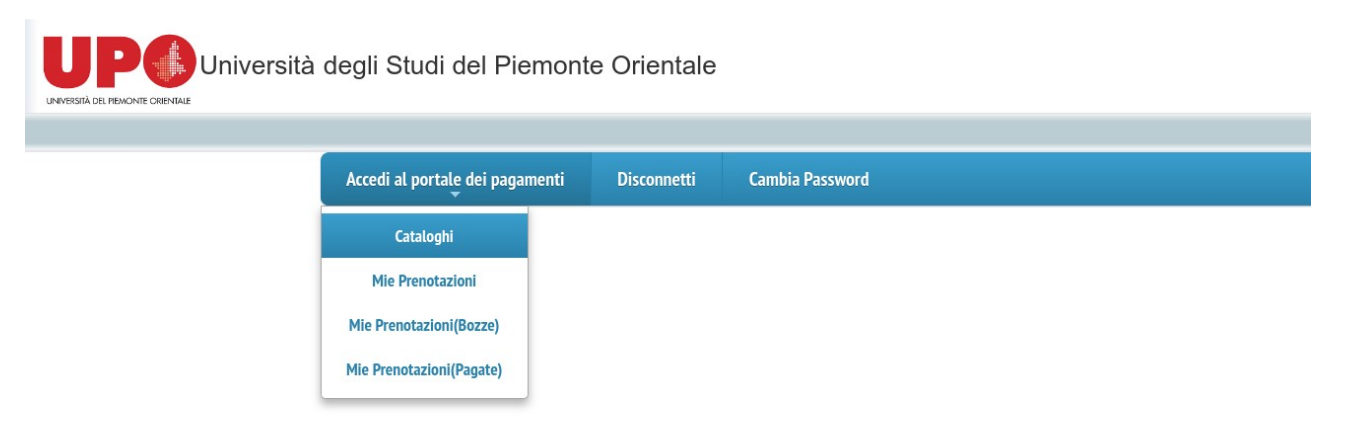

# SCELTA DEL PRODOTTO

Nell'elenco che comparirà selezionare "CORSO PREPARAZIONE TEST DI ACCESSO".

| tudi del Piemonte Orientale                                                                                                    |
|----------------------------------------------------------------------------------------------------|
| Scegli Dipartimento                                                                                                    |
| Selezionare il dipartimento desiderato:                                                                                                    |
| RESIDENZE                                                                                                    |
| RESIDENZE<br>PRESTITO INTERBIBLIOTECARIO<br>ECDL<br>FOTOCOPIE DISEI<br>CORSO A.F. IN LEGISLAZIONE ALIMENTARE CAFLA 2019<br>ROSETTA STONE<br>CILS<br>GLOBAL MANAGEMENT PERSPECTIVES CONFERENCE 2019<br>AFES CORSO A.F. PREPARAZ. ESAME STATO FARMACISTA |
| CORSO PREPARAZIONE TEST DI ACCESSO<br>CORSO HumMed ANNO 2019                                                                                                    |

# ACQUISTO DEL PRODOTTO

Cliccare su "Corso preparazione test accesso 9° edizione (2019)".

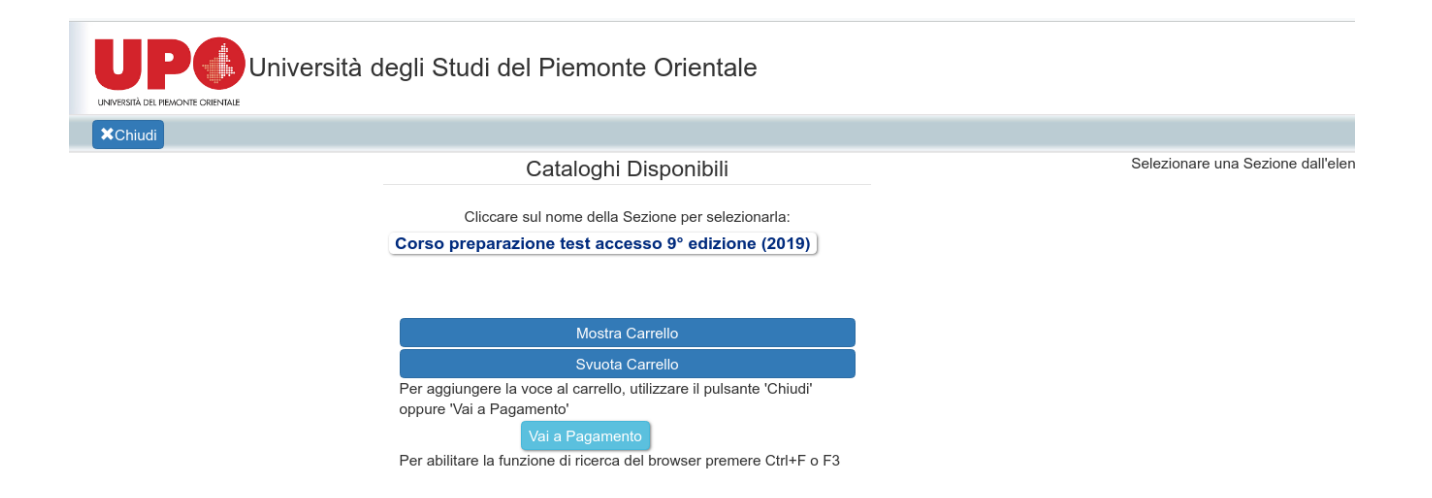

Nella parte destra della schermata occorre scegliere per quale dei due corsi effettuare il pagamento. E' necessario immettere un indirizzo email valido (possibilmente lo stesso immesso in fase di registrazione). Quindi cliccare su "Aggiungi al Carrello".

| *Chiudi |                                                                                                    | Utente:                                                                                                    |
|---------|----------------------------------------------------------------------------------------------------|----------------------------------------------------------------------------------------------------|
|         | Cataloghi Disponibili                                                                                              | Categoria attualmente selezionata:Corso preparazione test accesso 9° edizione (2019)                                      |
|         | Cliccare sul nome della Sezione per selezionarla:<br>Corso preparazione test accesso 9° edizione (2019)            | Descrizione:Corso preparazione test di accesso MEDICINA 9° edizione anno 2019<br>Prezzo unitario:900,00 (di cui iva:0,00) |
|         |                                                                                                    | inserire indirizzo email                                                                                                  |
|         | Mostra Carrello                                                                                                    | Quantità: 1 + - Aggiupai al Carrello                                                                                      |
|         | Svuota Carrello                                                                                                    |                                                                                                    |
|         | Per aggiungere la voce al carrello, utilizzare il pulsante 'Chiudi'<br>oppure 'Vai a Pagamento'<br>Vai a Pagamento | Descrizione:Corso preparazione test di accesso PROFESSIONI SANITARIE<br>9° edizione anno 2019                             |
|         | Per abilitare la funzione di ricerca del browser premere Ctrl+F o F3                                               | Prezzo unitario:600,00 (di cui iva:0,00)                                                                                  |
|         |                                                                                                    | inserire indirizzo email                                                                                                  |
|         |                                                                                                    |                                                                                                    |
|         |                                                                                                    | Quantità: 1 + - Aggiungi al Carrel                                                                                        |

Quindi su "OK" e "Vai al Pagamento":

| Università degli Studi del f                        | Carrello corrente                                                                                       | ×                                                     |
|-----------------------------------------------------|----------------------------------------------------------------------------------------------------|-------------------------------------------------------|
| *Chiudi                                             | Voci attualmente nel Carrello                                                                           | Ruc                                                   |
| С                                                   | Voce                                                                                                    | Prezzo Quantità edizione (2019)                       |
| Cliccare sul<br>Corso preparazion                   | Corso preparazione test di accesso MEDICINA 9º edizione anno 2019                                       | € 900,00 1 no                                         |
|                                                     | Svuota Carrello                                                                                         | Ok<br>Quantità: 1 2 Aggiungi al Carrello              |
| Per aggiungere la voc<br>oppure 'Vai a Pagame<br>Va | e al carrello, utilizzare il pulsante "Chiudi"<br>nto' Descrizione:Corso prepa<br>9° edizione anno 2019 | razione test di accesso PROFESSIONI SANITARIE         |
| Per abilitare la funzion                            | e di ricerca del browser premere Ctrl+F o F3 Prezzo unitario:600,00 (d inserire indirizzo email         | i cui iva:0,00)<br>Quantità: 1 + Aggiungi al Carrello |

In questa schermata cliccare su "Salva Prenotazione".

|                                      | legli Studi del Pier | nonte Orientale                                   |                             |                              |                            |
|--------------------------------------|----------------------|---------------------------------------------------|-----------------------------|------------------------------|----------------------------|
| QImposta Ricerca I ⊫Salva I ∰Annulla |                      |                                                   |                             | ι                            | Jtente: Ruo                |
|                                      | Esercizio            | 2019 Numero                                       | Stato<br>Corrente           | za                           | •                          |
|                                      | Data:                | 03/04/2019                                        |                             |                              |                            |
|                                      | i∰Cancella           | Articolo                                          | Quantità Imp                | oonibile Iva Totale Magazzin | 0                          |
|                                      | <b>⊡</b> Correggi    | Corso preparazione test di accesso MEDICINA 9° ed | izione anno 2019 1,00 € 900 | 0,00 € 0,00 CORSO PR         | EPARAZIONE TEST DI ACCESSO |
|                                      | Cataloghi            | 4                                                 |                             |                              |                            |
|                                      | Q.tà totale:         | 1,00                                              | Totale generale:            | € 900,00                     |                            |
|                                      |                      | Salva Prenotazione                                |                             |                              |                            |

# Infine, cliccare su "Procedi all'acquisto".

|                               | legli Studi del Pier | monte Orientale                   |                                |              |              |                             |                        |
|-------------------------------|----------------------|-----------------------------------|--------------------------------|--------------|--------------|-----------------------------|------------------------|
| QImposta Ricerca HSalva SInfo | Elimina ×Chiudi      |                                   |                                |              |              | Utent                       | e: Ruc                 |
|                               | Esercizio            | 2019 Numero                       | 541 Stat<br>Con                | to<br>rente  | Bozza        |                             | •                      |
|                               | Data:                | 03/04/2019                        |                                |              |              |                             |                        |
|                               | (<br>☐Cancella       | Articolo                          |                                | Quantit      | à Imponibile | Iva Totale Magazzino        | ^                      |
|                               | Correggi             | Corso preparazione test di access | o MEDICINA 9° edizione anno 20 | 19 1,00      | € 900,00     | € 0,00 € 900,00 CORSO PREPA | RAZIONE TEST DI ACCESS |
|                               | Cataloghi            |                                   |                                |              |              |                             |                        |
|                               | Q.tà totale:         | 1,00                              | Procedi all'acquisto           | ale generale | ə:           | € 900,00                    |                        |

La generazione dello IUV avviene con il clic su "Procedi all'acquisto". Per scaricare copia dello IUV, occorre cliccare successivamente su "Scarica avviso pagamento PagoPA".

Si consiglia di scaricare e/o salvare l'avviso di pagamento direttamente dalla pagina web in cui si è poco prima generato tale avviso. Fare il possibile per non generare due o più IUV: nel caso questo accada segnarsi e comunicarci il codice dello IUV (n.easyboll\_xyz) utilizzato per il pagamento.

Lo IUV generato si può pagare in vari modi:

- Con una stampa cartacea dello IUV ci si può presentare per il pagamento presso una banca accreditata, una tabaccheria (Sisal/Lottomatica) o in un ufficio postale.
- Se si dispone di home banking e la propria banca supporta PagoPA, si può effettuare il pagamento on-line (NON è un bonifico).